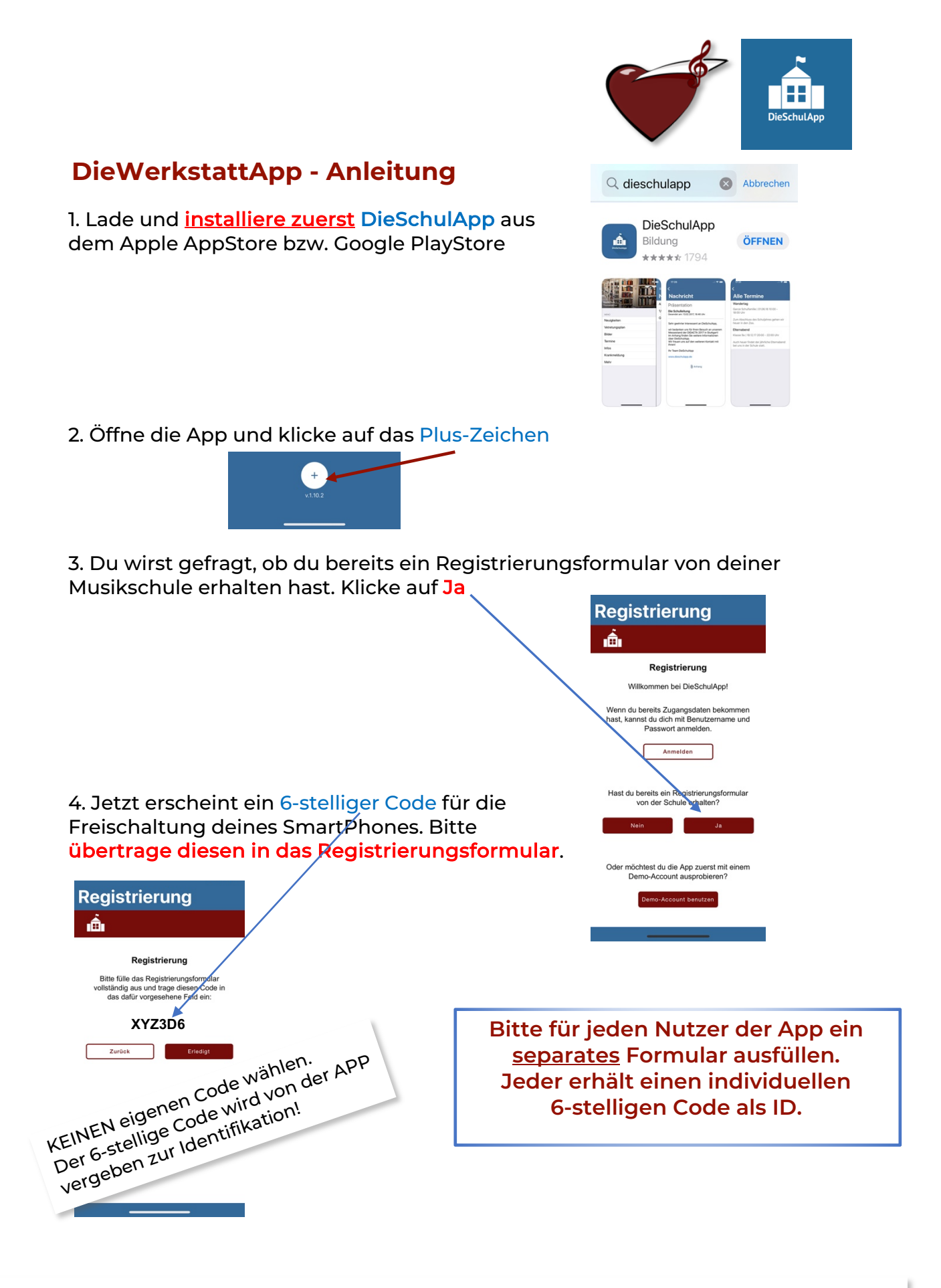

## Registrierungsformular bitte ONLINE ausfüllen:

http://www.nathaliesmusikwerkstatt.de/Kontakt-WerkstattApp/

Sobald die Freischaltung des SmartPhones oder des Web-Zugangs erfolgt ist, erhältst du eine Nachricht "account freigeschalten".